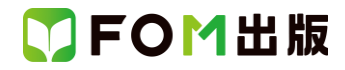

# 初心者のためのパソコン入門 <改訂版>

### Windows 10 バージョン 21H2 を利用しているユーザー用補足資料

「初心者のためのパソコン入門 <改訂版>」(型番:FPT1801)は、2018 年 5 月現在の Windows 10 バージョン 1803(ビルド 番号 17134.1)に基づいて、操作手順を掲載しています。

この資料は、2021 年 11 月に提供開始された Windows 10 November 2021 Update を適用後のバージョン 21H2(ビルド番号 19044.1469)で学習する場合の操作手順の違いを一覧にしたものです。

#### 【お使いの Windows 10 のバージョンを確認する方法】

#### Windows 10 を起動→《スタート》→《設定》→《システム》→《詳細情報》→《Windows の仕様》

| ← 設定     |             |                | <u>199</u> |  | × |
|----------|-------------|----------------|------------|--|---|
| ☆ ホーム    | 詳細情幸        | 反              |            |  |   |
| 設定の検索・・・ | Windows の仕様 |                |            |  |   |
| システム     | エディション      | Windows 10 Pro |            |  |   |
|          | バージョン       | 21H2           |            |  |   |
|          | インストール日     | 2022/01/24     |            |  |   |
| 日 タブレット  | OS ビルド      | 19044.1469     |            |  |   |

#### Windows 10 バージョン 21H2 をお使いの方は、以下のように読み替えてください。

| 頁     | 対象箇所                 | Windows 10 バージョン 1803 (テキスト記載) | Windows 10 バージョン 21H2     |
|-------|----------------------|--------------------------------|---------------------------|
| P.9   | 4 アプリとは              | メールを送受信する。→Mail                | メールを送受信する。→メール            |
|       | 表内 代表的なアプリ           | ウイルス対策・スパイウェア対策を行う→            | ウイルス対策・スパイウェア対策を行う→       |
|       |                      | Windows Defender               | Windows セキュリティ            |
| P.15  | 1 デスクトップの確認          | … 🖸 (Mail)が登録されています。           | … 🔄 (メール)が登録されています。       |
|       | ●タスクバーにピン留めされたアプリ    |                                |                           |
| P.38  | 3 ローマ字入力とかな入力        | …右クリックして表示される《ローマ字入力/か         | …右クリックして表示される一覧から《かな入力    |
|       | ●かな入力                | な入力》の一覧から選択します。                | (オフ)》または《かな入力(オン)》をポイントし、 |
|       |                      |                                | 《有効》または《無効》を選択します。        |
| P.90  | 4 ごみ箱を空にする           | ③《管理》タブを選択します。                 | ③《ごみ箱ツール》タブを選択します。        |
|       | 3                    |                                |                           |
| P.93  | 2 DVD へのバックアップ       | 13《管理》タブを選択します。                | ⑬《ドライブツール》タブを選択します。       |
|       | 13                   |                                |                           |
| P.105 | 2 Microsoft Edge の確認 |                                | 🛿 🔄 (クリックすると戻り、押したままにする   |
|       | 0                    |                                | と履歴が表示されます)               |
| P.105 | 2 Microsoft Edge の確認 |                                | ❸ → (クリックすると進み、押したままにする   |
|       | €                    |                                | と履歴が表示されます)               |
| P.105 | 2 Microsoft Edge の確認 |                                | 🕤 🖆 お気に入り                 |
|       | Θ                    |                                |                           |
| P.105 | STEP UP 表示倍率の拡大      | ◆ … (設定など)→《拡大》の…              | ◆(設定など)→《ズーム》の…           |
| P.110 | 3 ホームページを戻る          | ← (戻る)を使うと、…                   | (クリックすると戻り、押したままにすると履     |
|       |                      |                                | 歴が表示されます)を使うと、…           |
| P.110 | 3 ホームページを戻る          | → (進む)を使うと、…                   | → (クリックすると進み、押したままにすると    |
|       |                      |                                | 履歴が表示されます)を使うと、…          |
| P.110 | 3 ホームページを戻る          | ①② ← (戻る)をクリックします。             | ①2 🔶 (クリックすると戻り、押したままにす   |
|       | 12                   |                                | ると履歴が表示されます)をクリックします。     |

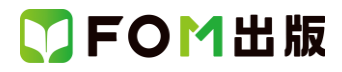

| 頁     | 対象箇所                  | Windows 10 バージョン 1803 (テキスト記載) | Windows 10 バージョン 21H2           |
|-------|-----------------------|--------------------------------|---------------------------------|
| P.111 | 4 複数のホームページの表示        | ③《新しいタブで開く》をクリックします。           | ③《リンクを新しいタブで開く》をクリックします。        |
|       | 3                     |                                |                                 |
| P.112 | STEP UP 新しいウィンドウで開く   | ◆表示するホームページの項目名を右クリック          | ◆表示するホームページの項目名を右クリック           |
|       |                       | →《新しいウィンドウで開く》                 | →《リンクを新しいウィンドウで開く》              |
| P.113 | 1 お気に入りの登録            | ② 🙀(お気に入りまたはリーディングリストに         | 最新バージョンの Microsoft Edge では、初期の  |
|       | 2~6                   | 追加します)をクリックします。                | 設定で、お気に入りは《お気に入りバー》に登録          |
|       |                       | ③《お気に入り》をクリックします。              | されます。                           |
|       |                       | ④《名前》にホームページのタイトルが表示さ          | 次の手順に読み替えて操作をしてください。            |
|       |                       | れていることを確認します。                  |                                 |
|       |                       | ※別の名前に変更することもできます。             | ②アドレスバーの 😘 (このページをお気に入          |
|       |                       | ⑤《保存する場所》が《お気に入り》になってい         | りに追加)をクリックします。                  |
|       |                       | ることを確認します。                     | お気に入りに追加されます。                   |
|       |                       | ⑥《追加》をクリックします。                 | ③《名前》にホームページのタイトルが表示さ           |
|       |                       | お気に入りに登録されます。                  | れていることを確認します。                   |
|       |                       |                                | ※別の名前に変更することもできます。              |
|       |                       |                                | ④《フォルダー》が《お気に入りバー》になって          |
|       |                       |                                | いることを確認します。                     |
|       |                       |                                | ※《▼》をクリックして別のフォルダーに変更す          |
|       |                       |                                | ることもできます。                       |
|       |                       |                                | ⑤《完了》をクリックします。                  |
|       |                       |                                | お気に入りバーに登録されます。                 |
|       |                       |                                | ※お気に入りバーが表示されていない場合             |
|       |                       |                                | は、…(設定など)→《お気に入り》→…(そ           |
|       |                       |                                | の他のオプション)→《お気に入りバーの表示》          |
|       |                       |                                | →《常に》をクリックします。                  |
| P.114 | 2 登録したホームページの表示       | ② 🗯 (ハブ)をクリックします。              | 最新バージョンの Microsoft Edge では、初期の  |
|       | 2~4                   | ハブバーが表示されます。                   | 設定で、お気に入りは《お気に入りバー》に登録          |
|       |                       | ③《お気に入り》をクリックします。              | されます。                           |
|       |                       | 《お気に入り》に登録されているホームページ          | 次の手順に読み替えて操作をしてください。            |
|       |                       | の一覧が表示されます。                    |                                 |
|       |                       | ④登録したホームページをクリックします。           | ②《お気に入りバー》の「FOM 出版」をクリックし       |
|       |                       | 選択したホームページが表示されます。             | ます。                             |
|       |                       |                                | 選択したホームページが表示されます。              |
| P.114 | POINT お気に入りの削除        | ◆ ☆ (ハブ)→《お気に入り》→削除するホー        | ◆(お気に入り)→削除するホームページ             |
|       |                       | ムページを右クリック→《削除》                | を右クリック→《削除》                     |
| P.115 | STEP UP スタートページの設定    | ◆(設定など)→《設定》→…                 | ◆ … (設定など)→《設定》→左側の一覧から         |
|       |                       |                                | 《[スタート]、[ホーム]、および[新規]タブ》→       |
|       |                       |                                | 《Microsoft Edge の起動時》の《これらのページ  |
|       |                       |                                | を開く》を●→《新しいページを追加してくださ          |
|       |                       |                                | い》→アドレスを入力→《追加》                 |
| P.115 | STEP UP スタートメニューにピン留め | ◆ (設定など)→《このページをスタートに          | ◆ … (設定など)→《その他のツール》→《ス         |
|       |                       | _ ビン留めする》→《はい》                 | タート画面にピン留めする》→《はい》              |
| P.115 | STEP UP リーディングリスト     |                                | 2022 年 1 月現在、最新バージョンの Microsoft |
|       |                       |                                | Edge ではこの機能はありません。ただし、以前        |
|       |                       |                                | のバージョンで既に登録したリーディングリスト          |
|       |                       |                                | がある場合、確認する機能のみ提供されてい            |
|       |                       |                                |                                 |
| P.116 | Step5 ホームページに手書きメモを書き |                                | 2022 年 1 月現在、最新バージョンの Microsoft |
| ~118  | し込もう                  |                                | Edge ではこの機能はありません。ただし、以前        |

## 了FOM出版

| 頁     | 対象箇所           | Windows 10 バージョン 1803 (テキスト記載)  | Windows 10 バージョン 21H2             |
|-------|----------------|---------------------------------|-----------------------------------|
|       |                |                                 | のバージョンで既に登録した Web ノートがある          |
|       |                |                                 | 場合、確認する機能のみ提供されています。              |
| P.124 | 1 メールとは        | Windows 10 には、「Mail」というメールソフトがあ | Windows 10 には、「メール」というメールソフトが     |
|       |                | らかじめ用意されています。                   | あらかじめ用意されています。                    |
| P.126 | 1 メールの起動       | タスクバーの 억 (Mail)をクリックします。        | タスクバーの 亏 (メール)をクリックします。           |
|       | 1              |                                 |                                   |
| P.128 | 3 メールの確認       | 「受信トレイ」や「送信済みアイテム」などのフォ         | 「受信トレイ」や「送信済み」などのフォルダーが           |
|       | ●メッセージリスト      | ルダーが用意されており…                    | 用意されており…                          |
| P.128 | 3 メールの確認       | €展開/折りたたみ                       | €展開/折りたたむ                         |
|       | €              |                                 |                                   |
| P.128 | 3 メールの確認       | ❹新規メール                          | ❹メールの新規作成                         |
|       | •              |                                 |                                   |
| P.130 | 2 メールの作成       | ① + (新規メール)をクリックします。            | ① + (メールの新規作成)をクリックします。           |
|       | 1              |                                 |                                   |
| P.130 | 2 メールの作成       | ④「Windows 10 版のメールから送信」を選択し     | ④「Windows のメールから送信」を選択します。        |
|       | 4              | ます。                             |                                   |
| P.131 | 3 メールの送信       | 《送信済みアイテム》フォルダーに切り替えま           | 《送信済み》フォルダーに切り替えます。               |
|       | ②の上の段落         | す。                              |                                   |
| P.131 | 3 メールの送信       | ③《送信済みアイテム》をクリックします。            | ③《送信済み》をクリックします。                  |
|       | 3              |                                 |                                   |
| P.134 | 5 メールの返信       | ※ □ (すべてのフォルダー)→《送信済みア          | ※ □ (すべてのフォルダー)→《送信済み》を           |
|       | 80TのX          | イテム》をクリックし、…                    | クリックし、…                           |
| P.134 | STEP UP メールの削除 | 《受信トレイ》や《送信済みアイテム》などに入っ         | 《受信トレイ》や《送信済み》などに入っている            |
|       |                | ているメールを削除すると、そのメールは一旦           | メールを削除すると、そのメールは一旦《ごみ             |
|       |                | 《削除済みアイテム》に保存されます。《削除済          | 箱》に保存されます。《ごみ箱》に入っている             |
|       |                | みアイテム》に入っているメールを削除すると、          | メールを削除すると、パソコンから完全に削除             |
|       |                | パソコンから完全に削除されます。                | されます。                             |
|       |                |                                 |                                   |
|       |                | ◆フォルダー内のメールをポイント→100(この         | ◆フォルダー内のメールをポイント→圓(この             |
|       |                | アイテムを削除します)                     | アイテムを削除する)                        |
| P.135 | 2 People の起動   |                                 | (追加)                              |
|       | 1              |                                 | ※People が表示されていない場合は、タスク          |
|       |                |                                 | バーを右クリック→《タスクバーに People を表        |
|       |                |                                 | 示する》をクリックします。                     |
| P.135 | 2 People の起動   | ※《あなたの People》が・・・、《はじめに》→《アプ   | ※People が英語で表示される場合は、次のよう         |
|       | <u>③</u> の下の※  | リ》→《People》→《始めましょう》→《はい》→《は    | に読み替えて操作をしてください。                  |
|       |                | い》→《開始》を・・・                     |                                   |
|       |                |                                 | 《あなたの People》が・・・《はじめに》→《アプリ》     |
|       |                |                                 | →《People》→《Get started》→《はい》→《はい》 |
|       |                |                                 | →《Ready to go》を・・・                |

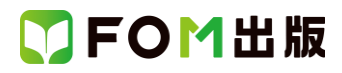

| 頁            | 対象箇所                      | Windows 10 バージョン 1803 (テキスト記載)          | Windows 10 バージョン 21H2                   |
|--------------|---------------------------|-----------------------------------------|-----------------------------------------|
| P.136        | 3 連絡先の登録                  | ① + (新しい連絡先)をクリックします。                   | ※People が英語で表示される場合は、次のよう               |
| <b>~</b> 137 | 1~9                       | 《新しい Outlook 連絡先》が表示されます。               | に読み替えて操作をしてください。                        |
|              |                           | ②《姓》の 🖉 をクリックします。                       |                                         |
|              |                           | 《名前の編集》が表示されます。                         | ① + (New contact)をクリックします。              |
|              |                           | ③《姓》に「山田」と入力します。                        | 《New Outlook contact》が表示されます。           |
|              |                           | ④《名》に「彩」と入力します。                         | ②《Last name》の 🖉 をクリックします。               |
|              |                           | ⑤《フリガナ(姓)》に「ヤマダ」と入力します。                 | 《Edit name》が表示されます。                     |
|              |                           | ⑥《フリガナ(名)》に「アヤ」と入力します。                  | ③《Last name》に「山田」と入力します。                |
|              |                           | ⑦《完了》をクリックします。                          | ④《First name》に「彩」と入力します。                |
|              |                           | 《新しい Outlook 連絡先》に戻ります。                 | ⑤《Phonetic last name》に「ヤマダ」と入力しま        |
|              |                           | ⑧《個人用のメールアドレス》に                         | す。                                      |
|              |                           | 「fom-yamada.aya@cs.jp.fujitsu.com」と入力しま | ⑥《Phonetic first name》に「アヤ」と入力します。      |
|              |                           | す。                                      | ⑦《Done》をクリックします。                        |
|              |                           | 入力した内容を保存します。                           | 《New Outlook contact》に戻ります。             |
|              |                           | ⑨《保存》をクリックします。                          | ⑧《Personal email》(こ                     |
|              |                           |                                         | 「fom-yamada.aya@cs.jp.fujitsu.com」と入力しま |
|              |                           |                                         | す。                                      |
|              |                           |                                         | 入力した内容を保存します。                           |
|              |                           |                                         | ⑨《Save》をクリックします。                        |
| P.136        | 3 連絡先の登録                  |                                         | 画面の + (新しい連絡先)の位置が異なりま                  |
|              | 1                         |                                         | す。検索ボックスの右側に表示されます。                     |
| P.137        | STEP UP タスクバーに連絡先をピン留     | ◆People を起動→ピン留めする連絡先を右ク                | ◆People を起動→ピン留めする連絡先を右ク                |
|              | めする                       | リック→《タスクバーにピン留めする》                      | リック→《タスクバーにピン留めする》→《ピン留                 |
|              |                           |                                         | めする》                                    |
|              |                           |                                         |                                         |
|              |                           |                                         | ※People が英語で表示される場合は、次のよう               |
|              |                           |                                         | に読み替えて操作をしてください。                        |
|              |                           |                                         | ◆People を起動→ピン留めする連絡先を右ク                |
|              |                           |                                         | リック→《Pin to Taskbar》→《ビン留めする》           |
| P.138        | 4 連絡先の利用                  | ※タスクバーの 🔄 (Mail)をクリックします。               | ※タスクバーの      (メール)をクリックします。             |
|              |                           |                                         |                                         |
| P.138        | 4 連絡先の利用                  | ② + (新規メール)をクリックします。                    | ② + (メールの新規作成)をクリックします。                 |
| <b>D</b> 400 |                           |                                         |                                         |
| P.138        | 4 連絡光の利用                  | ⑤※個人用に電子メール》をクリックします。                   | ⑤《元]》をクリックします。                          |
|              | 3                         |                                         |                                         |
|              |                           |                                         | ※People が突詰しないこれる場合は、次のよう               |
|              |                           |                                         |                                         |
| D 1 20       | 4 連絡先の利用                  | ※ □ (オベイのフォルダー)→《洋信済みマ                  | (                                       |
| 1.100        | 最後から2つ日の※                 | イテム》をクリックレメールが送信されている                   | クリックト メールが送信されていることを確認                  |
|              |                           | 「レムルをない」ておきましょう                         |                                         |
| P 139        | STEP UP People からメールを送信する | ● People を記動→送信する相手の連絡先を選               | ● People を記動→送信する相手の連絡先を選               |
| 1.100        |                           | → (個人用に電子メール)                           |                                         |
|              |                           |                                         | ······                                  |
|              |                           |                                         | <br>  ※People が英語で表示される場合は、次のよう         |
|              |                           |                                         | に読み替えて操作をしてください。                        |
|              |                           |                                         | ◆People を起動→送信する相手の連絡先を選                |
|              |                           |                                         |                                         |

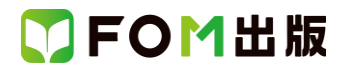

| 頁     | 対象箇所                      | Windows 10 バージョン 1803 (テキスト記載)                                                                                                    | Windows 10 バージョン 21H2                       |
|-------|---------------------------|----------------------------------------------------------------------------------------------------|---------------------------------------------|
| P.141 | STEP UP 署名の登録             | ※初期の設定では、「Windows 10版のメールか                                                                                                    | ※初期の設定では、「Windows のメールから送                   |
|       |                           | ら送信」が登録されています。                                                                                                    | 信」が登録されています。                                |
| P.149 | 2 Windows Defender の起動    | ⑤《Windows Defender セキュリティセンターを開                                                                                                    | ⑤《Window セキュリティを開く》をクリックしま                  |
|       | 5                         | きます》をクリックします。                                                                                                    | す。                                          |
|       |                           | 《Windows Defender セキュリティセンター》が表                                                                                                    | 《Windows セキュリティ》が表示されます。                    |
|       |                           | 示されます。                                                                                                    |                                             |
| P.150 | 3 Windows Defender の設定の確認 | ①《Windows Defender セキュリティセンター》が                                                                                                    | ①《Windows セキュリティ》が表示されているこ                  |
|       | 1~3                       | 表示されていることを確認します。                                                                                                    | とを確認します。                                    |
|       |                           | ② 🧧 (設定)をクリックします。                                                                                                    | ②左側の《ウイルスと脅威の防止》をクリックし                      |
|       |                           | 《設定》が表示されます。                                                                                                    | ます。                                         |
|       |                           | ③《ウイルスと脅威の防止の設定》をクリックし                                                                                                    | ③《ウイルスと脅威の防止の設定》の《設定の                       |
|       |                           | ます。                                                                                                    | 管理》をクリックします。                                |
| P.151 | 4 ウイルスおよびスパイウェアの定義        | ③《ウイルスと脅威の防止の更新》をクリックし                                                                                                    | ③《ウイルスと脅威の防止の更新》の《更新プロ                      |
|       | の更新                       | ます。                                                                                                    | グラムのチェック》をクリックします。                          |
|       | 3~4                       | ④《更新プログラムのチェック》をクリックしま                                                                                                    | 《保護の更新》が表示されます。                             |
|       |                           | す。                                                                                                    | ④《セキュリティ インテリジェンス》の《更新プロ                    |
|       |                           |                                                                                                    | グラムのチェック》をクリックします。                          |
| P.152 | 5 スキャンの実行                 | ②《今すぐスキャン》をクリックします。                                                                                                    | ②《クイックスキャン》をクリックします。                        |
|       | 2                         |                                                                                                    |                                             |
| P.152 | 5 スキャンの実行                 | ※ × をクリックし、《Windows Defender セキュ                                                                                                    | ※ × をクリックし、《Windows セキュリティ》と                |
|       |                           | リティセンター》と《設定》を閉じておきましょう。                                                                                                    | 《設定》を閉じておきましょう。                             |
| P.153 | POINT スキャンの種類             | ※《クイックスキャン》以外は、《新しい高度なス                                                                                                    | ※《クイックスキャン》以外は、《スキャンのオフ                     |
| D 150 |                           | キャンを美行》をクリックして設定します。                                                                                                    | ション》をクリックして設定します。                           |
| P.153 | STEP OP リイルスが発見された場合      | 使田されに内谷は、Windows Defender セキュリ                                                                                                    | 検田された内谷は、Windows セキュリティー表                   |
| D 157 |                           | アイセンターに衣示され、…                                                                                                    |                                             |
| P.157 |                           | し、全人のの一見から、サインインオノション//を送<br>切! ます                                                                                                    |                                             |
| 100   |                           |                                                                                                    | 。<br>「「Mingroogt マカウン」。<br>の 答理 したクリック しま   |
|       |                           |                                                                                                    | で、「「「「「「」」」」」「「」」」」」」」「「」」」」」」」」」」」」」」」     |
|       |                           | いんり 下を持度入力とてにというがなかと                                                                                                    | <sup>ッ。</sup><br>Microsoft アカウントのホームページが表示さ |
|       |                           |                                                                                                    | わます                                         |
|       |                           | す。<br>(1) (1) (1) (1) (1) (1) (1) (1) (1) (1)                                                                                                    | 1067。                                       |
|       |                           | ^。<br> ※入力  <i>t-</i> パスワードは「●」で表示されます。                                                                                                    | ◎ (パスワードの変更)が表示されます。                        |
|       |                           | (7) (サインイン)をクリックします。                                                                                                    | ※ パスワードの入力》が表示された場合は                        |
|       |                           | 《パスワードの変更》が表示されます。                                                                                                    | 現在のパスワードを入力します。                             |
|       |                           | ⑧ (現在のパスワード)に現在のパスワードを                                                                                                    | (7) (現在のパスワード)に現在のパスワードを                    |
|       |                           | したいに、「ない」の「ない」では、「ない」では、「ない」」では、「ない」では、「ない」」では、「ない」」では、「ない」」では、「ない」」では、「ない」」では、「ない」」では、「ない」」、「ない」」では、「ない」」、「ない」」では、「は、」、」、」、」 、 、 、 、 、 、 、 、 、 、 、 、 、 、 、 | したいに、                                       |
|       |                           | <br>  ⑨《パスワードの作成》に新しいパスワードを                                                                                                    | <br>  ⑧《新しいパスワード》に新しいパスワードを入                |
|       |                           | 入力します。                                                                                                    | カします。                                       |
|       |                           | ⑩《パスワードの再入力》に新しいパスワード                                                                                                    | 9《パスワードの再入力》に新しいパスワード                       |
|       |                           | を入力します。                                                                                                    | を入力します。                                     |
|       |                           | ①《次へ》をクリックします。                                                                                                    | ⑩《保存》をクリックします。                              |
|       |                           | 《パスワードが正常に変更されました。》が表示                                                                                                    |                                             |
|       |                           | されます。                                                                                                    |                                             |
|       |                           | ⑫《完了》をクリックします。                                                                                                    |                                             |
| P.159 | 2 パスワードの入力                | パスワード入力画面が表示されます。                                                                                                    | (追加)                                        |
|       | 5~6                       | ⑤設定したパスワードを入力します。                                                                                                    | ※PIN の設定をしていない場合、PIN の設定を                   |
|       |                           | ⑥ →をクリックします。                                                                                                    | 求められます。指示に従ってPINを設定しましょ                     |
|       |                           |                                                                                                    | う。                                          |

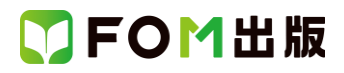

| 頁     | 対象箇所                       | Windows 10 バージョン 1803 (テキスト記載) | Windows 10 バージョン 21H2         |
|-------|----------------------------|--------------------------------|-------------------------------|
| P.170 | POINT メールに写真を添付して送信す       | ◆メールを起動→ + (新規メール)→《挿入》→       | ◆メールを起動→+(メールの新規作成)→          |
|       | 5                          | 《ファイルの追加》→画像を選択→《開く》           | 《挿入》→《ファイルの追加》→画像を選択→《開       |
|       |                            |                                | <>>                           |
| P.177 | 1 ゲームで遊ぶ                   |                                | ④~⑥の画面は表示されません。               |
|       | <b>④~</b> ⑥                |                                | 遊び方は、左上の《メニュー》→《遊び方》で確        |
|       |                            |                                | 認してください。                      |
| P.179 | Step4 Cortana でわからないことを調べよ |                                | 2022 年 1 月現在の Cortana は、バージョン |
|       | ō                          |                                | 3.2111.12605.0 が提供されています。     |
| P.180 | 2 音声による質問                  | ② 💷 (Cortana に話しかける)をクリックしま    | ② • (Cortana に話しかける)をクリックしま   |
|       | 2~3                        | す。                             | す。                            |
|       |                            | 検索ボックスに《聞き取り中》と表示されます。         | ③ 🕘 (Cortana に話しかける)をクリックしま   |
|       |                            | ③マイクに向かって「午後3時に来客」と話しか         | す。                            |
|       |                            | けます。                           | ④マイクに向かって「午後3時に来客」と話しか        |
|       |                            |                                | けます。                          |
|       |                            |                                | ※2022 年 1 月現在、アラームを鳴らす設定は     |
|       |                            |                                | できません。                        |
| P.181 | 3 キーワード検索                  | ①検索ボックス内に「午後 3 時に来客」と入力        | ① • (Cortana に話しかける)をクリックしま   |
|       | 1                          | L                              | す。                            |
|       |                            |                                | ②《Cortana に質問》に「午後3時に来客」と入力   |
|       |                            |                                | L                             |
|       |                            |                                | ※2022 年 1 月現在、アラームを鳴らす設定は     |
|       |                            |                                | できません。                        |
| P.186 | Q&A4 マウスポインターが小さくて見つ       | ④左側の一覧から《カーソルとポインターのサ          | ④左側の一覧から《マウスポインター》を選択         |
|       | けにくい                       | イズ》を選択                         | ⑤《ポインターのサイズを変更する》をドラッグ        |
|       | <b>④~</b> ⑤                | ⑤《ポインターのサイズを変更する》の一覧か          | してサイズを変更                      |
|       |                            | らサイズを選択                        |                               |